感謝 閣下使用金益金融集團有限公司電子交易服務。

互聯網賬戶啟動及確認程序如下:

- 1. 請到本公司網頁 https://trade.jinyi-finance.com/
- a. 按" (於", 然後按 "註冊/更新裝置"

| AFE *                                                           | 1987 (1981)<br>(1981)                                                                                      |  |  |  |  |  |
|-----------------------------------------------------------------|----------------------------------------------------------------------------------------------------|--|--|--|--|--|
|                                                                 | II,⊐G),                                                                                                    |  |  |  |  |  |
|                                                                 | 京中代語<br>密稿<br>□ 約歳<br>型入 □ 理論<br>型入 □ 理論<br>型入 □ 理論<br>型入 □ 理論<br>型入 □ 理論<br>型入 □ 理論<br>型入 □ 理論<br>型入 □ 理論 |  |  |  |  |  |
| Torque pour Passwent?<br>Prane call our Hollans of (651) 2335-1 | in a const inglese Englesis descent                                                                        |  |  |  |  |  |
|                                                                 | t indemonstran y revisited by AFE (Interimen Lask(TW)                                                      |  |  |  |  |  |

- b. 請輸入以下資料:
  - 客戶代號: 英文字母+8 位數字 (即客戶號碼)
  - 身份證號碼: 頭四個字母 (個人客戶: 請輸入身份證號碼或護照號碼 e.g. Y123; 如公司客戶, 請輸入公司註冊證書號碼 e.g. 1234)
  - 電子郵件地址
  - 密碼: 經電郵發送給客戶之密碼信函
- c. 按"確定",二維碼和驗證碼隨之顯示。

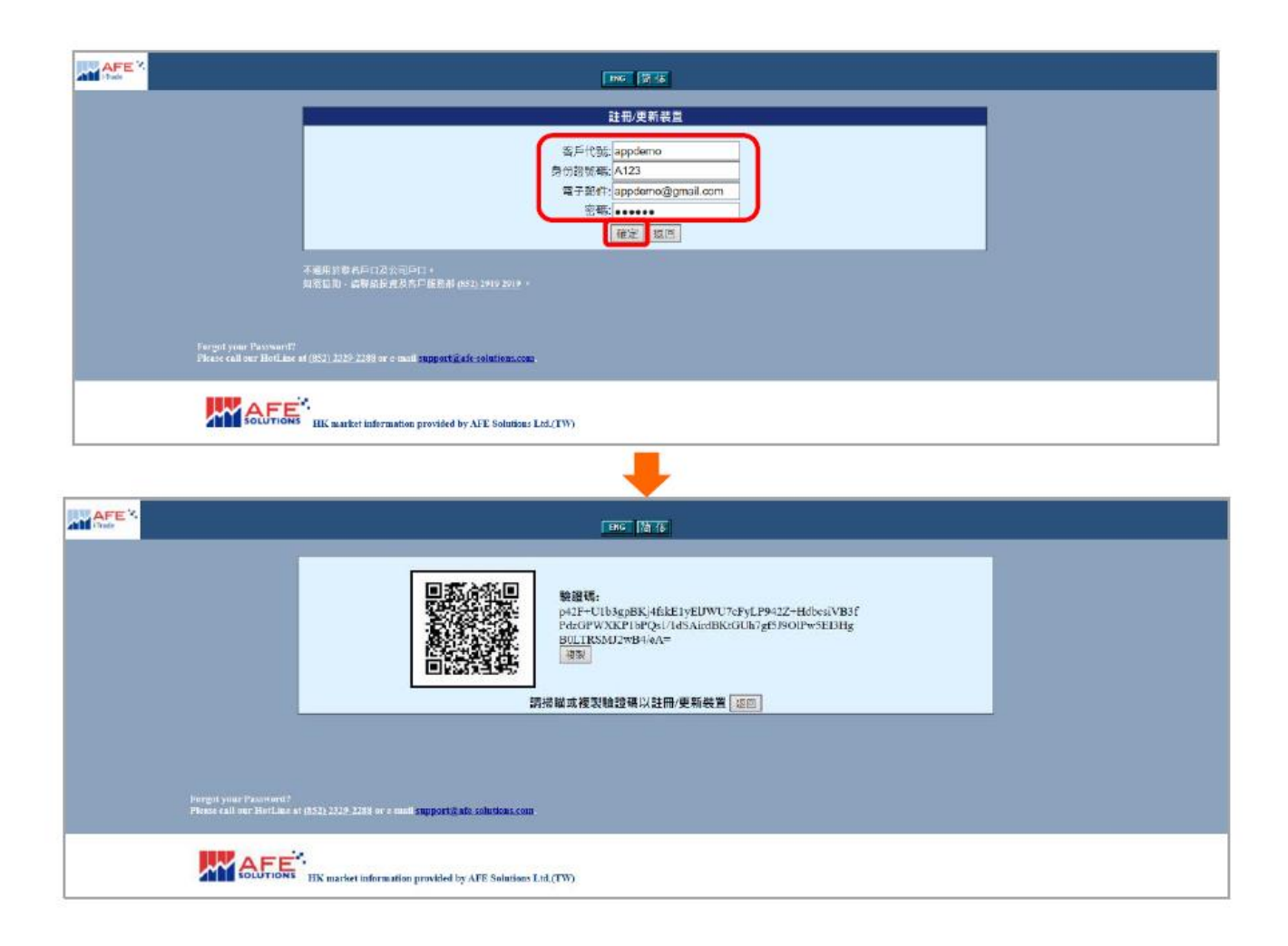

d. 下載手機應用應用程式 [驗證寶], iPhone及Android 手機用戶分別在Apple Store 同Google Play 搜尋 [AFE驗證寶]或[AFE Token Pro]。在驗證寶的<註冊產生器>頁面點擊二維碼圖示,之後使用彈出的相機 掃瞄 i-Trade上顯示的二維碼,或手動複製 i-Trade上顯示的驗證碼並在驗證寶貼上,按剔圖示提交。

Apple Store 下載:

https://apps.apple.com/hk/app/afe-%E9%A9%97%E8%AD%89%E5%AF%B6/id1569786896

Google Play 下載: <u>https://play.google.com/store/apps/details?id=com.afe\_solutions.tokenpro</u>

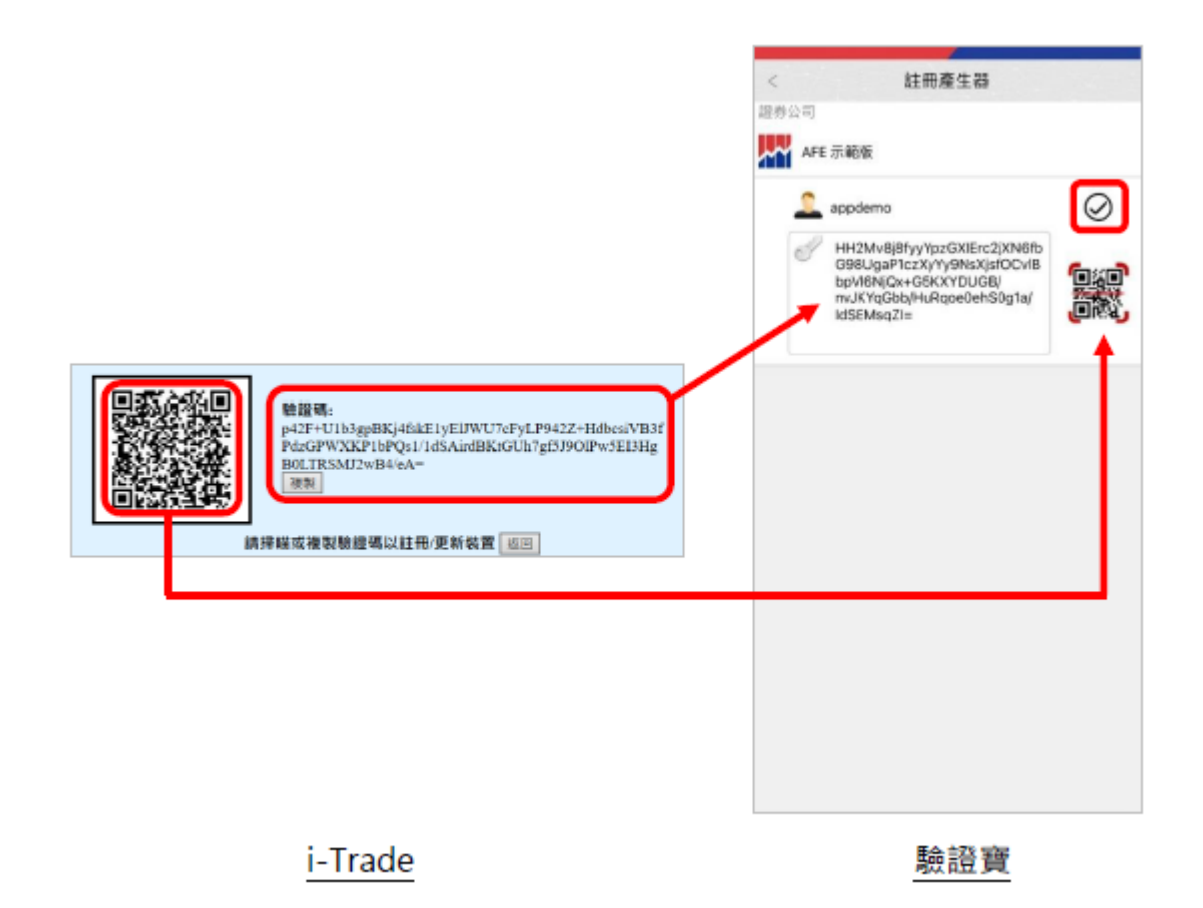

e. 登入裝置,輸入客戶代號及密碼登入 i-Trade,系統即要求輸入驗證寶顯示的驗證碼。

| AFE  | THE DISC MEE                                                                                  |
|------|-----------------------------------------------------------------------------------------------|
|      | Altrox                                                                                        |
|      | Fragel par Factorell<br>Face of an Halan a (H1) 1010-2000 or cand append (all calcium and     |
|      | Control of The Sector Information provided by ATE Solutions Lab.(TW)                          |
|      |                                                                                               |
| APEN | THE TAX BIT                                                                                   |
|      |                                                                                               |
|      | Farga par Pannoff<br>Phan off or Hollas of (H1) 1219-1286 or coad <b>appaty deviation can</b> |

f. 在驗證寶的<驗證碼產生器>頁面點擊驗證碼或複製圖示以複製驗證碼,然後在i-Trade 貼上並登入。

|            | 1      |         |                                                |
|------------|--------|---------|------------------------------------------------|
| 0          | 驗證碼產生器 | Ð       |                                                |
| AFE示範版     | 11.00  |         |                                                |
| 807 130    |        |         |                                                |
| D: appdemo |        | 刺師 19 秒 |                                                |
|            |        |         |                                                |
|            |        |         |                                                |
|            |        |         |                                                |
|            |        |         |                                                |
|            |        |         | 用戶登入                                           |
|            |        |         | 器戶代號: appdemo                                  |
| _          |        |         | 1812 1 807130                                  |
|            |        |         | 調輸入態溫言樂証碼                                      |
|            |        |         | 日本市地営加小工業・清単地各地部門・構定営業: 1052 2329 210<br>確定 返回 |
|            |        |         |                                                |
|            |        |         |                                                |
|            |        |         |                                                |
|            |        |         |                                                |
|            |        |         |                                                |
|            |        |         |                                                |
|            |        |         |                                                |
|            |        |         |                                                |
|            | 驗證寶    |         | i-Trade                                        |

2. 存款方法

| 支票抬頭請寫"JIN Y | I FINANCIAL | GROUP LTD - | CLIENT ACCOUNT " | ,本地銀行存款資料如下: |
|--------------|-------------|-------------|------------------|--------------|
|--------------|-------------|-------------|------------------|--------------|

| Bank<br>Name<br>受款銀行                    | <b>ICBC</b><br>工銀亞洲 | OCBC Wing Hang<br>Bank<br>華僑永亨銀行 | BANK OF<br>COMMUNICATIONS<br>(HONG KONG)<br>LIMITED<br>交通銀行 | <b>DBS Bank</b><br>星展銀行 |
|-----------------------------------------|---------------------|----------------------------------|-------------------------------------------------------------|-------------------------|
| Account<br>Number<br>受款公司<br>銀行賬號       | 072-863-520-03570-5 | 035-851-733542-200               | 382-849-103622401                                           | 016-478-001928907       |
| FPS<br>Identifier<br>受款公司<br>轉數快識<br>別碼 | 102659752           | 102989415                        | -                                                           | -                       |

金益金融集團有限公司

謹啟